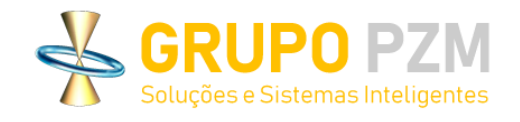

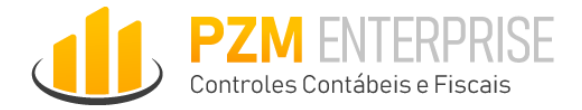

# CRONOGRAMA DE FECHAMENTO CONTÁBIL

# **PZM Enterprise**

2023

# Sumário

| 1. | Introdução – Sobre o módulo                | 2  |
|----|--------------------------------------------|----|
| 2. | Acessando a plataforma                     | 3  |
| 3. | Esqueci senha                              | 4  |
| 4. | Logando no modulo                          | 5  |
| 5. | Logando na empresa                         | 5  |
| 6. | Execução de atividade                      | 6  |
| 7. | Aprovando atividade                        | 13 |
| 8. | Obtenção de suporte e abertura de chamados | 13 |

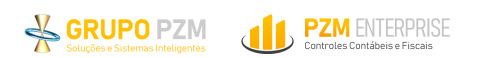

### 1. Introdução – Sobre o módulo

O modulo de cronograma prevê o controle de atividades através da aplicação de prazos (data prevista para execução) por meio da classificação de dia e hora de conclusão para cada item a ser controlado; por meio da parametrização de data e horário o sistema calcula os prazos para cada processamento, notificando o usuário das tarefas pendentes para execução.

A tela inicial de acesso do módulo apresenta automaticamente o relatório de atividades pendentes, nele serão listadas as atividades vinculadas ao usuário logado.

O relatório mostra a atividade, a qual cronograma ela pertencente e a data prevista. Além de apresentar qual função o usuário logado terá em cada atividade.

| P                                                                                    | Soluções e Sistema         | PZM                 |                                  |                               |                                       |                      |                                            |          |            |  |  |
|--------------------------------------------------------------------------------------|----------------------------|---------------------|----------------------------------|-------------------------------|---------------------------------------|----------------------|--------------------------------------------|----------|------------|--|--|
| Controles - Cadastros - Operações - Processos - Relatórios - Gráficos - Ajuda - Sair |                            |                     |                                  |                               |                                       |                      |                                            |          |            |  |  |
|                                                                                      |                            |                     |                                  |                               |                                       |                      |                                            |          |            |  |  |
| PZM ENTERPRISE<br>Soluções Corporativas                                              |                            |                     |                                  |                               |                                       |                      |                                            |          |            |  |  |
|                                                                                      |                            |                     |                                  |                               | Relatório de Ativida<br>CRONOGRAMA    | ades Pende<br>VPROJE | entes<br>TOS                               |          |            |  |  |
| Usuário: T<br>Data Proce                                                             | odos os itens<br>essamento | 5: <b>23/01/202</b> | <br>3 17:36:07 → 88 ativ         | idade(s) pendente(s),         | 47 estagio(s) pendente(s), 16 sub-    | estagio(s) pender    | nte(s)                                     |          |            |  |  |
| Ocultar /<br>Exibir<br>Atividade(s)                                                  |                            |                     |                                  |                               | At                                    | ividades             |                                            |          |            |  |  |
| Ano                                                                                  | Mês                        | Data<br>Prevista    | Empresa                          | Divisão                       | Cronograma                            | ID                   | Atividade                                  | Status   | Função     |  |  |
| 2020                                                                                 | 7                          | 31/07/2020<br>00:00 | EMPRESA HOMOLOGACAO              | EMPRESA HOMOLOGACAO           | Cronograma - Empresa Homologação/NOVO | 6186                 | Analisar Tréplica do Fornecedor            | Pendente | Elaborador |  |  |
| 2020                                                                                 | 9                          | 17/09/2020<br>18:00 | Empresa -<br>Implantação/Suporte | Divisão - Implantação/Suporte | Taxes Activities - September          | 6307                 | Reconcile Customers                        | Pendente | Elaborador |  |  |
| 2020                                                                                 | 9                          | 17/09/2020<br>18:00 | Empresa -<br>Implantação/Suporte | Divisão - Implantação/Suporte | Taxes Activities - September          | 6306                 | Reconcile Suppliers                        | Pendente | Elaborador |  |  |
| 2020                                                                                 | 9                          | 20/09/2020<br>18:00 | Empresa -<br>Implantação/Suporte | Divisão - Implantação/Suporte | Taxes Activities - September          | 6304                 | Post calculated taxes                      | Pendente | Elaborador |  |  |
| 2020                                                                                 | 9                          | 20/09/2020<br>18:00 | Empresa -<br>Implantação/Suporte | Divisão - Implantação/Suporte | Taxes Activities - September          | 6308                 | Reconciling tax obligations                | Pendente | Elaborador |  |  |
| 2020                                                                                 | 9                          | 25/09/2020<br>18:00 | Empresa -<br>Implantação/Suporte | Divisão - Implantação/Suporte | Taxes Activities - September          | 6305                 | Pay taxes                                  | Pendente | Elaborador |  |  |
| 2022                                                                                 | 1                          | 14/03/2022<br>18:00 | Empresa -<br>Implantação/Suporte | Divisão - Implantação/Suporte | Cronograma testes 02/2022             | 6511                 | Check if there was any installment Payment | Pendente | Elaborador |  |  |
| 2022                                                                                 | 1                          | 27/06/2022<br>14:00 | Empresa -<br>Implantação/Suporte | Divisão - Implantação/Suporte | Cronograma testes 02/2022             | 6536                 | Implantação cronograma - Adecoagro Fiscal  | Pendente | Elaborador |  |  |

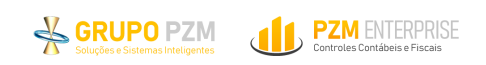

# 2. Acessando a plataforma

Para acessar o ambiente o usuário deve ter um login e senha exclusivo.

| PZMWEB :: Enterprise :: Controles Internos                                                                                                    |  |  |  |  |  |  |
|----------------------------------------------------------------------------------------------------|--|--|--|--|--|--|
| Informe o login e clique em ENTRAR<br>Login: TESTE Senha:<br>Ambiente: Procupo v<br>Autenticação v<br>Idioma: Entrar<br>Esqueceu a senha? Clique Aquit |  |  |  |  |  |  |

Para o primeiro acesso o usuário recebe um e-mail com o login e a senha temporária. Ao efetuar o primeiro acesso, o usuário será direcionado para a tela de definição de uma nova senha.

As regras para definição de senha seguem o padrão SOX, sendo:

- Mínimo de 8 caracteres;
- Obrigatório maiúsculo, minúsculo;
- Letras e números;
- Não podem ter sequencias na senha como: 1234, ABCD, AAA, BBB, 1111;
- Não podem ser repetidas na senha atual partes das últimas 10 senhas;
- Não podem ser repetidas as últimas 10 senha utilizadas;
- O sistema pede a renovação automaticamente das senhas a cada 90 dias
- O usuário recebe uma hash (código criptografado) no primeiro acesso ou no reset da senha e após entrar no sistema é solicitada a criação da senha personalizada seguindo os critérios anteriores;
- Bloqueio após falhas de login (5 tentativas);

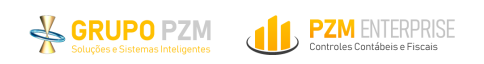

#### 3. Esqueci a senha

Os principais problemas de acesso estão vinculados a erro de login e/ou senha. Caso o usuário já tenha definido uma senha e não consiga recordar deve usar a opção "Esqueceu a senha? Clique aqui!".

Ao selecionar essa opção o usuário é direcionado a uma tela para inserção do e-mail cadastrado no sistema e novas credenciais de acesso serão enviadas para o e-mail reportado.

| -                                                     |                                        |
|-------------------------------------------------------|----------------------------------------|
| Login: TESTE<br>Ambiente:<br>Autenticação:<br>Idioma: | Senha: ••••••<br>Produção v<br>Local v |
|                                                       |                                        |

| PZMWEB :: Enterprise - Controles Internos |                                         |  |  |  |  |  |  |
|-------------------------------------------|-----------------------------------------|--|--|--|--|--|--|
| Email:                                    | Reenvio de Senha para Acesso:<br>Enviar |  |  |  |  |  |  |

#### 3.1 Não recebeu o e-mail de reset de senha ou de primeiro acesso

Caso não tenha recebido a senha para primeiro acesso ou confirmando o reset entre em contato com o k-user do modulo para que abra suporte junto a equipe PZM.

# 4. Acessando no módulo/aplicação

Ao realizar o login o usuário deve selecionar a aplicação que deseja acessar. As opções que aparecem na tela do usuário são previamente concedidas por um dos k-users ou pela área responsável pela gestão de acessos. É comum que um mesmo usuário tenha acesso a diferentes aplicações a depender do seu raio de atuação e responsabilidades: conciliação, cronograma, obrigações acessórias.

Localize o módulo de destino (Cronograma e projetos) e clique no nome para entrar:

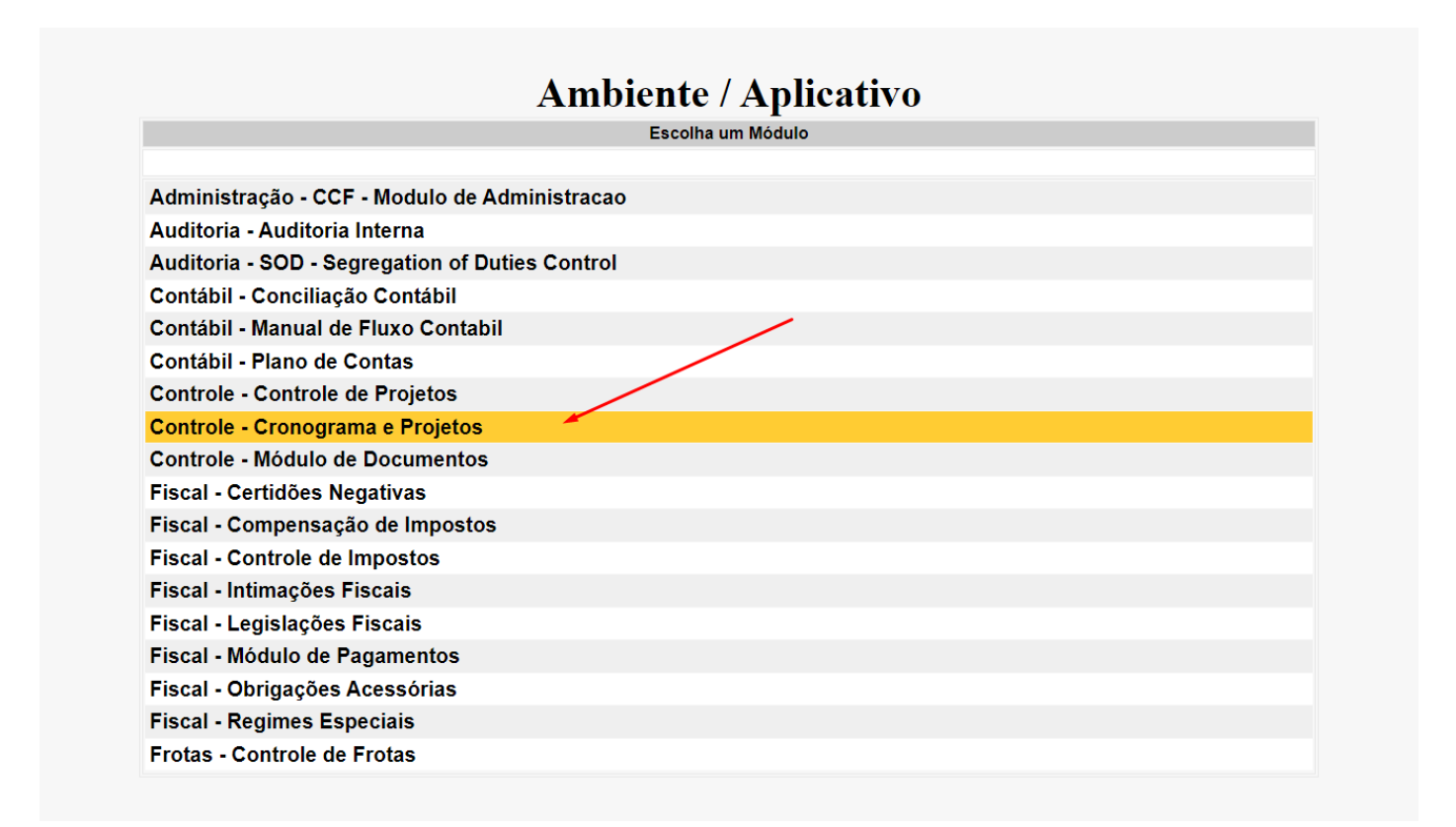

#### 5. Logando na empresa

Após escolher o modulo que deseja, selecione a empresa na qual deseja trabalhar.

Todas as empresas (quer matrizes, filiais ou gestionais) que são cadastradas, para fins de controle, são categorizadas e nomeadas como 'Divisões'.

|                    | Ambiente de Trabalho                           |  |  |  |  |  |  |  |  |
|--------------------|------------------------------------------------|--|--|--|--|--|--|--|--|
|                    | Escolha uma Empresa                            |  |  |  |  |  |  |  |  |
| Organização        | Implantação/Suporte                            |  |  |  |  |  |  |  |  |
| [CONTÁBIL]         | <ul> <li>Empresa Emocaj Conciliação</li> </ul> |  |  |  |  |  |  |  |  |
| Controles Internos |                                                |  |  |  |  |  |  |  |  |
| Divisão - Imp      | blantação                                      |  |  |  |  |  |  |  |  |
| Divisão - Imp      | olantação/Suporte                              |  |  |  |  |  |  |  |  |
| Divisão - Imp      | olantação/Suporte Consolidada                  |  |  |  |  |  |  |  |  |
| Empresa CN         | D Emocaj                                       |  |  |  |  |  |  |  |  |
| Implantação        | Implantação - BH                               |  |  |  |  |  |  |  |  |
| Implantação        | - Matriz Nova (testes)                         |  |  |  |  |  |  |  |  |
| PZM Emocaj         | Enterprise                                     |  |  |  |  |  |  |  |  |

# 6. Execução de atividade

Embora o módulo permita o compartilhamento de atividades, cada atividade deve estar associada a um responsável de forma direta.

O responsável associado receberá diariamente alertas no e-mail com a relação de todas as tarefas que deve executar e que ainda estão com status pendente.

**OBS:** Caso não esteja recebendo alertas, verifique o spam ou lixo eletrônico, se comprovado o não recebimento, contate um k-user.

#### 6.1 Acesse a tela de checklist

Acesse: operações > Operações > Checklist de atividade operativo

| PZMWEB Ente                                                | B Soluções e Sistemas Inteligentes                                                                                                    |                     |
|------------------------------------------------------------|----------------------------------------------------------------------------------------------------|---------------------|
| Controles - Cadastros -                                    | Operações - Processos - Relatórios - Gráficos - Ajuda - Sair                                                                                                    |                     |
|                                                            | Ano de Controle Mês de Controle PZM ENTERPRISE                                                                                                    |                     |
|                                                            | Auxiliares > Soluções Corporativas                                                                                                    |                     |
|                                                            | Operações Cronograma de Atividades Contra de Atividades Pendentes                                                                                                    |                     |
| suário: Todos os itens<br>ata Processamento:23/01/2023 17: | Checklist de Attividades Operativo         GRATITATIPROJETOS           Organização         Checklist de Attividades Supervisor           Empresa         s) pendente(s), 47 estagio(s) pendente(s), 16 sub-estagio(s) pendente(s) |                     |
| Ocultar /<br>Exibir<br>tividade(s)                         | Atividades                                                                                                    |                     |
| Ano Mês Data<br>Prevista                                   | Macro Atividades Divisão Cronograma ID Atividade                                                                                                    | Status Função       |
| 2020 7 31/07/2020 EMPR                                     | ANVILAUGO SA HOMOLOGACAO Cronograma - Empresa Homologação/NOVO 6186 Analisar Tréplica do Fornecedor                                                                                                    | Pendente Elaborador |

Ao acessar a tela de consulta de checklist do usuário operativo (analista/executor), o sistema apresenta automaticamente a lista de atividades associadas ao usuário logado.

Para ver atividades de outros usuários (caso haja o compartilhamento) é necessário utilizar os filtros.

Já na tela de checklist do Supervisor, caso o usuário tenha acesso, é possível acessar a lista completa de atividades de todos os usuários.

**OBS:** Só é possível consultar atividade de terceiros dos departamentos que se tem acesso.

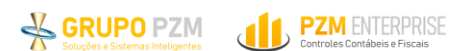

| Consulta Checklist Cronograma - Operativo |                                |   |                       |                |           |  |  |  |  |
|-------------------------------------------|--------------------------------|---|-----------------------|----------------|-----------|--|--|--|--|
|                                           |                                |   |                       |                | Consultar |  |  |  |  |
| Organização(filtro):                      | Todos os itens                 | ~ |                       |                |           |  |  |  |  |
| Empresa(filtro):                          | Todos os itens                 | ~ |                       |                |           |  |  |  |  |
| Divisão:                                  | Todos os itens                 | ~ |                       |                |           |  |  |  |  |
| Modelo de Checklist:                      | Todos os itens                 | ~ |                       |                |           |  |  |  |  |
| Cronograma:                               | Todos os itens                 | ~ | Ano/Mês Checklist 202 | 3 /01 Buscar   |           |  |  |  |  |
| Período(Data):                            | e Prevista O Realizada O Todos |   |                       |                |           |  |  |  |  |
| Departamento (filtro):                    | Todos os itens                 | ~ |                       |                |           |  |  |  |  |
| Grupo Atividade (filtro):                 | Todos os itens                 | ~ |                       |                |           |  |  |  |  |
| Atividade Específica:                     | Todos os itens                 | ~ | Status Checklist:     | Todos os itens | ~         |  |  |  |  |
| Estágio:                                  | Todos os itens                 | ~ | Status Estágio:       | Todos os itens | ~         |  |  |  |  |
| Subestágio:                               | Todos os itens                 | ~ | Status Subestágio:    | Todos os itens | ~         |  |  |  |  |
| Responsável Atividade:                    | USUÁRIO PZM                    | ~ | Responsável Externo:  | Todos os itens | ~         |  |  |  |  |
| Responsável Conferente:                   | USUÁRIO PZM                    | ~ | Responsável Área:     | Todos os itens | ~         |  |  |  |  |
| Responsável Aprovador:                    | USUÁRIO PZM                    | ~ |                       |                |           |  |  |  |  |

😑 Dentro do Prazo - 😑 Prazo no Limite - 🛑 Atenção: Prazo Vencido - 🛑 Processo Finalizado - 🛑 Processo Finalizado [Fora do Prazo] - 🛑 Listar Todos os Status

Para consultar suas atividades, use o filtro de "Ano/Mês checklist" filtrando o ano e mês que deseja atuar e clique em "Buscar"

|                           | Consulta Checklist                                              | t Cronograma - Operativo            |                              |                        |           |
|---------------------------|-----------------------------------------------------------------|-------------------------------------|------------------------------|------------------------|-----------|
|                           |                                                                 |                                     |                              |                        | Consultar |
| Organização(filtro):      | Todos os itens                                                  | ~                                   |                              |                        |           |
| Empresa(filtro):          | Todos os itens                                                  | ~                                   |                              |                        |           |
| Divisão:                  | Todos os itens                                                  | ~                                   |                              |                        |           |
| Modelo de Checklist:      | Todos os itens                                                  | ~                                   |                              |                        |           |
| Cronograma:               | Todos os itens                                                  | ~                                   | Ano/Mês Checklist 20         | 122 / 01 Buscar        | -         |
| Período(Data):            | e Prevista O Realizada O Too                                    | dos                                 |                              |                        |           |
| Departamento (filtro):    | Todos os itens                                                  | ~                                   |                              |                        |           |
| Grupo Atividade (filtro): | Todos os itens                                                  | ~                                   |                              |                        |           |
| Atividade Específica:     | Todos os itens                                                  | ~                                   | Status Checklist:            | Todos os itens         | ~         |
| Estágio:                  | Todos os itens                                                  | ~                                   | Status Estágio:              | Todos os itens         | ~         |
| Subestágio:               | Todos os itens                                                  | ~                                   | Status Subestágio:           | Todos os itens         | ~         |
| Responsável Atividade:    | USUÁRIO PZM                                                     | ~                                   | Responsável Externo:         | Todos os itens         | ~         |
| Responsável Conferente:   | USUÁRIO PZM                                                     | ~                                   | Responsável Área:            | Todos os itens         | ~         |
| Responsável Aprovador:    | USUÁRIO PZM                                                     | ~                                   |                              |                        |           |
|                           | Dentro do Prazo - Prazo no Limite - Atenção: Prazo Vencido - Pr | rocesso Finalizado - 🦱 Processo Fin | nalizado (Fora do Prazo) - ( | Listar Todos os Status |           |

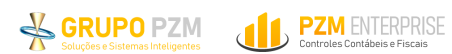

Fazendo isso o sistema condicionará o filtro "Cronograma" listando apenas os cronogramas referente ao ano e mês que buscou.

|                           | Consulta Checklist Cronograma - O                                                                                                    | perativo |                              |           |
|---------------------------|----------------------------------------------------------------------------------------------------|----------|------------------------------|-----------|
|                           |                                                                                                    |          |                              | Consultar |
| Organização(filtro):      | Todos os itens                                                                                                    | ~        |                              |           |
| Empresa(filtro):          | Todos os itens                                                                                                    | ~        |                              |           |
| Divisão:                  | Todos os itens                                                                                                    | ~        |                              |           |
| Modelo de Checklist:      | Todos os itens                                                                                                    | ~        |                              |           |
| Cronograma:               | Todos os itens<br>Todos os itens                                                                                                    | ~        | Ano/Mês Checklist 2022 01 Bu | scar      |
| Período(Data):            | Divisão - Implantação - 213 - Cronograma de Partida - Implantação<br>Divisão - Implantação/Suporte - 212 - Cronograma de Partida - Implantação/Suporte |          |                              |           |
| Departamento (filtro):    | Divisão - Implantação/Suporte - 221 - Cronograma Mensal - Janeiro<br>Divisão - Implantação/Suporte - 211 - Cronograma Mensal - 01                      |          |                              |           |
| Grupo Atividade (filtro): | Divisão - Implantação/Suporte - 220 - Cronograma Mensal - 01 Janeiro<br>Trouos os iteris                                                               | •        |                              |           |

É possível trazer todos os cronogramas na tela ou um específico.

Após a aplicação dos filtros desejados, clique em consultar para que as atividades sejam listadas:

|                      | Consulta Checklist Crono         | ograma - Operativo |                                  |      |
|----------------------|----------------------------------|--------------------|----------------------------------|------|
|                      |                                  |                    | Consu                            | ltar |
| Organização(filtro): | Todos os itens                   | ~                  |                                  |      |
| Empresa(filtro):     | Todos os itens                   | ~                  |                                  |      |
| Divisão:             | Todos os itens                   | ~                  |                                  |      |
| Modelo de Checklist: | Todos os itens                   | ~                  |                                  |      |
| Cronograma:          | Todos os itens                   | ~                  | Ano/Mês Checklist 2022 01 Buscar |      |
| Período(Data):       | e O Prevista O Realizada O Todos |                    |                                  |      |

Ao consultar, as atividades serão listadas com os seus respectivos sinalizadores de status:

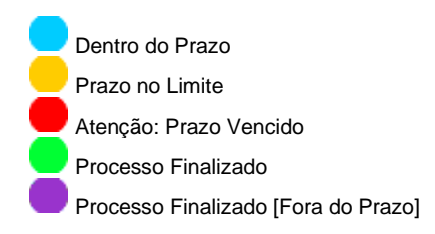

É possível filtrar também por status, para isso selecione uma das opções desejada:

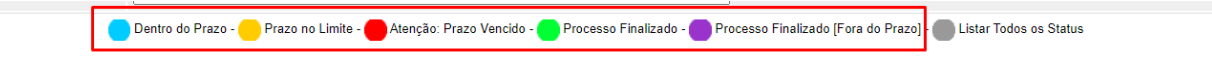

Para reverter a filtragem por status, clique na opção "Listar Todos os Status":

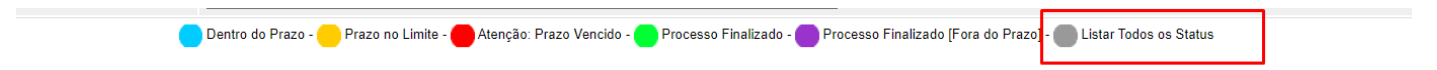

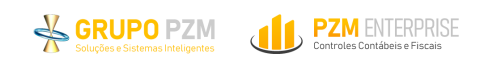

#### 6.2 Executando a atividade

#### Para executar a atividade:

1 – Clique no farol correspondente para que ela seja aberta:

|   | ID   | Empresa                          | Divisão                          | Cronograma                            | Atividade Específica                        | Departamento                 | Anexos | Precedente | Data<br>Prevista       | Data<br>Realizada      | Responsável | Conferente: | Aprovador      | Responsável<br>Area    | Status    |
|---|------|----------------------------------|----------------------------------|---------------------------------------|---------------------------------------------|------------------------------|--------|------------|------------------------|------------------------|-------------|-------------|----------------|------------------------|-----------|
|   | ID   | Empresa                          | Divisão                          | Cronograma                            | Estágio                                     | Departamento                 | Anexos | Precedente | Data<br>Prevista       | Data<br>Realizada      | Responsável | Conferente: | Aprovador      | Responsável<br>Externo | Status    |
|   | 6815 | Empresa -<br>Implantação/Suporte | Divisão -<br>Implantação/Suporte | Cronograma Partida - Área<br>Contábil | Atividade Contabilidade Teste - Treinamento | Contabilidade<br>implantação | 0      | Não        | 06/01/2022<br>21:00:00 |                        | USUÁRIO PZM |             |                | A Definir              | Partida   |
|   | 6476 | Empresa -<br>Implantação/Suporte | Divisão -<br>Implantação/Suporte | Cronograma testes<br>02/2022          | Atividade teste para contabilidade          | Contabilidade<br>teste 1     | 0      | Não        | 14/01/2022<br>12:00:00 | 11/07/2022<br>11:00:15 | USUÁRIO PZM |             | USUÁRIO<br>PZM | A Definir              | Concluído |
|   | 3159 | Empresa -<br>Implantação/Suporte | Divisão -<br>Implantação/Suporte | Cronograma testes<br>02/2022          | Teste de estagio 3                          | Contabilidade<br>teste 1     | 0      | Não        | 07/01/2022<br>18:00    | 18/04/2022<br>15:57    | USUÁRIO PZM |             |                |                        | Concluído |
|   | 477  | Empresa -<br>Implantação/Suporte | Divisão -<br>Implantação/Suporte | Cronograma testes<br>02/2022          | Teste de sub estagio 3                      | Contabilidade<br>teste 1     | 0      | Não        | 06/01/2022<br>11:00    | 13/06/2022<br>16:05    | USUÁRIO PZM |             |                |                        | Concluído |
|   | 3160 | Empresa -<br>Implantação/Suporte | Divisão -<br>Implantação/Suporte | Cronograma testes<br>02/2022          | Teste de estagio 2                          | Contabilidade<br>teste 1     | 1      | Não        | 10/01/2022<br>18:00    | 13/06/2022<br>16:04    | USUÁRIO PZM |             |                |                        | Concluído |
| • | 6564 | Empresa -<br>Implantação/Suporte | Divisão -<br>Implantação/Suporte | Cronograma - Junho/2022               | Atividade Teste - Implantação Controles     | Faturamento -<br>Implantação | 1      | Não        | 06/07/2022<br>12:00:00 |                        | USUÁRIO PZM |             | USUÁRIO<br>PZM | A Definir              | Pendente  |
|   | 3285 | Empresa -<br>Implantação/Suporte | Divisão -<br>Implantação/Suporte | Cronograma - Junho/2022               | Estagio controles 1                         | Faturamento -                | 2      | Não        | 05/07/2022             | 05/07/2022             | USUÁRIO PZM |             |                |                        | Concluído |

2 – Preencha as informações necessárias (Inclusão de anexos são apenas em formato PDF, ZIP ou RAR) e clique em "**Concluir**". Se houver fluxo de aprovação – Clique em "**liberar**"

|                          |                                                                   |                                    |       | Cadastro de Che | ecklist - Atividade |                     |                     |                       |
|--------------------------|-------------------------------------------------------------------|------------------------------------|-------|-----------------|---------------------|---------------------|---------------------|-----------------------|
| 1-Atividade:             | Atividade Teste - Implar                                          | ntação Controles                   |       |                 |                     |                     |                     |                       |
| Código:                  |                                                                   | Classificação:                     | 0     |                 |                     |                     |                     |                       |
| 15-Atividade Precedente: | Nenhum item selecion                                              | nado<br>Data/Hora Prevista         | •     |                 |                     |                     |                     |                       |
| Responsável:             | USUÁRIO PZM                                                       |                                    |       |                 |                     |                     |                     |                       |
| 2-Data Prevista:         | 06/07/2022 12:00                                                  | 3-Data Realizada:                  |       |                 |                     |                     |                     |                       |
| 5-Nota(s):               | Inclua aqui informaçõe                                            | s relevantes para registro do proc | esso. |                 |                     |                     |                     |                       |
| 5-Departamento:          | Faturamento - Implanta                                            | ção                                |       |                 |                     |                     |                     |                       |
| 14-Aprovador:            | USUÁRIO PZM V<br>Data: 05/07/2022 11:16<br>Status: Reprovado - Hi | :46<br>stórico                     |       |                 |                     |                     |                     |                       |
| 6-Status:                | Pendente                                                          |                                    |       |                 |                     |                     |                     |                       |
|                          |                                                                   |                                    |       |                 |                     |                     |                     |                       |
|                          |                                                                   |                                    |       |                 |                     |                     |                     |                       |
|                          |                                                                   |                                    |       | Gerenciado      | r de Anexos         |                     |                     |                       |
| Arqui                    | ivo                                                               |                                    |       |                 |                     | Data/Hora           | Usuário             | Identificador         |
| teste.                   | pdf                                                               |                                    |       |                 |                     | 05/07/2022<br>11:14 | USUÁRIO PZM         | 407                   |
|                          |                                                                   |                                    |       |                 |                     |                     | Excluir Inserir Ane | xos Baixar arquivo(s) |
|                          |                                                                   |                                    |       | Salvar          | ar para Aprovação   |                     |                     | Inserir Comentá       |

A tela de execução conta com vários campos parametrizáveis e cada campo é determinado pelo K-user e/ou supervisores.

Caso haja campos obrigatórios o sistema sinalizará.

Além do campo de nota, o sistema conta também com o campo de comentário que poderá ser usado para registro de informações relevantes para o processo:

|                         |                                                                             | Soluções e Sistemas Inteligentes | PZM ENTERPRISE<br>Controles Contábeis e Fiscais |
|-------------------------|-----------------------------------------------------------------------------|----------------------------------|-------------------------------------------------|
| Código:                 | Classificação:                                                              |                                  |                                                 |
| 15-Atividade Precedente | Nenhum item selecionado                                                     | Comentário                       |                                                 |
| Responsável:            | USUÁRIO PZM                                                                 |                                  |                                                 |
| 2-Data Prevista:        | 06/07/2022 12:00 3-Data Realizada:                                          |                                  |                                                 |
| 5-Nota(s):              | Inclua aqui informações relevantes para registro do proce                   |                                  |                                                 |
| 5-Departamento:         | Faturamento - Implantação                                                   |                                  |                                                 |
| 14-Aprovador:           | USUÁRIO PZM V<br>Data: 05/07/2022 11:16:46<br>Status: Reprovado - Histórico |                                  |                                                 |
| 6-Status:               | Pendente                                                                    |                                  |                                                 |
|                         |                                                                             | Gravar Cancelar                  |                                                 |
| Ar                      | quivo                                                                       | a Usuár                          | io Identificador                                |
| _ tes                   | ste.pdf                                                                     | 05/07/2022 USUÁRIO<br>11:14      | PZM 407                                         |
|                         |                                                                             | Exat                             | Inserir Anexos Baixar arquivo(s)                |
|                         |                                                                             | Salvar Liberar para Aprovação    | Inserir Comentário                              |

Ao liberar para conferência e/ou aprovação o responsável associado para realizar a próxima etapa será notificado por e-mail para que siga.

Quando a atividade é concluída ou liberada não pode mais sofrer interferência do usuário que liberou, a menos que seja reprovada ou reaberta.

#### 6.3 Precedência, estágios e sub estágios

O sistema permite o vínculo de atividades com sub etapas (chamamos de estágios e sub estágios) ou atividades precedentes. O que significa que "Atividade precedente deve ser concluída antes que essa atividade possa ser executada".

Ao tentar executar uma atividade que possui precedência o sistema apresentará a mensagem "Atividade precedente deve ser concluída antes que essa atividade possa ser executada".

Quando isso ocorre, o sistema impede a execução da atividade que possui esse tipo de vínculo a menos que as atividades precedentes estejam com status de concluído.

Para saber qual é a precedente, seu status, responsável e data prevista – consulte as informações da precedente. Clique em - Consultar precedente > Mostrar mais.

|                                   |                                   |                                             | GRUPO PZM<br>Soluções e Sistemas Inteligentes | PZM ENTERPRISE<br>Controles Contábeis e Fiscais |
|-----------------------------------|-----------------------------------|---------------------------------------------|-----------------------------------------------|-------------------------------------------------|
|                                   | / / /                             |                                             |                                               |                                                 |
|                                   | A atividade pre                   | cedente deve ser concluída para liberar o s | alvamento da atividade.                       |                                                 |
|                                   |                                   | Cadastro de Checklist - Atividade           |                                               |                                                 |
| 1 Atividado:                      |                                   |                                             |                                               |                                                 |
| Código:                           | Atividade preceder                | te pendente                                 | ×                                             |                                                 |
| 15-Atividade Precedente:          | A atividade preceder              | nte deve ser concluída antes que essa ativi | idade possa ser executada.                    |                                                 |
| Responsável:                      |                                   |                                             | Consultar precedente                          |                                                 |
| 2-Data Prevista:                  | 01/11/2022 00.00                  | o-Data Realizada.                           |                                               |                                                 |
| 4-Descrição:                      |                                   |                                             |                                               |                                                 |
| 5-Departamento:                   | IRPJ                              |                                             |                                               |                                                 |
| 6-Status:                         | Pendente                          |                                             |                                               |                                                 |
| PZM WEB :: Enterprise :: Controle | Contábil e Fiscal - Google Chrome |                                             |                                               | – 🗆 X                                           |
| br.pzmapp.com.br/qa/pzmv          | web_2020_v20/routes.php?f=0       | CadCtekOpeCRN&popup=1&ActEvt=2&CRN_ID=2028  | kCRN_CTEK_ID=6795&CRN_ATV_ID=200              | 99&ORG_ID=4&EMP_ID=4 ♀                          |
|                                   | Consulta de ativida               | de precedente                               | ×                                             |                                                 |
|                                   | Atividado                         | ID: DIS/COFINS                              |                                               |                                                 |
| 1-Atividade:                      | Responsável:                      |                                             |                                               |                                                 |
| Código:                           | Status:                           | Pendente                                    |                                               |                                                 |
| 15-Atividade Precedente:          |                                   | ✓ Mostrar mais                              |                                               |                                                 |
| Responsável:                      |                                   | <b>-</b>                                    | Voltar Abrir atividade                        |                                                 |
| 2-Data Prevista:                  |                                   |                                             |                                               |                                                 |
| 4-Descrição:                      |                                   |                                             |                                               |                                                 |
| 5-Departamento:                   | IRPJ                              |                                             |                                               |                                                 |
| 6-Status:                         | Pendente                          |                                             |                                               |                                                 |

|                                                   |                      |                        |                        | GRUPO PZM<br>Soluções e Sistemas Inteligentes | <b>PZM ENTERPRI</b><br>Controles Contábeis e Fiscais | SE |
|---------------------------------------------------|----------------------|------------------------|------------------------|-----------------------------------------------|------------------------------------------------------|----|
| PZM WEB :: Enterprise :: Controle Contábil e Fise | cal - Google Chrome  |                        |                        |                                               | - 0                                                  | ×  |
| br.pzmapp.com.br/qa/pzmweb_2020_v/                | 20/routes.php?f=CadC | CtekOpeCRN&popup=1&A   | tEvt=2&CRN_ID=202&CRN_ | CTEK_ID=6795&CRN_ATV_ID=20                    | 009&ORG_ID=4&EMP_ID=4                                | €  |
|                                                   |                      |                        |                        |                                               |                                                      | Â  |
| Const                                             | ulta de atividade    | precedente             |                        | ×                                             |                                                      |    |
| Ativida                                           | ade:                 | ID: PIS/COFINS<br>6796 |                        |                                               |                                                      |    |
| 1-Atividade:                                      |                      |                        |                        |                                               |                                                      |    |
| Código:                                           | D:                   | -                      | Classificação:         | 1                                             |                                                      |    |
| 15-Atividade Precedente: Respo                    | nsável:              | USUÁRIO PZM            |                        |                                               |                                                      |    |
| Ativida                                           | ade Precedente:      | Não aplicável          |                        |                                               |                                                      |    |
| Responsável: Data P                               | revista:             | 01/11/2022 00:00       | Data Realizada:        | -                                             |                                                      |    |
| 2-Data Prevista: Confer                           | rente:               | Não aplicável          | Aprovador              | Não aplicável                                 |                                                      | r  |
| Status                                            | :                    | Pendente               |                        |                                               |                                                      |    |
| 4-Descrição:                                      |                      | ∽ Mostr                | ar menos               |                                               |                                                      |    |
| 5-Departamento:                                   |                      |                        | Volt                   | ar Abrir atividade                            |                                                      |    |
| 6-Status:                                         |                      |                        |                        |                                               |                                                      | -  |

| Cadastro de Checklist - Atividade |                                                                                                    |  |  |  |  |  |
|-----------------------------------|----------------------------------------------------------------------------------------------------|--|--|--|--|--|
| 1-Atividade:                      | Lançamento Contágio CIAP                                                                              |  |  |  |  |  |
| Código:                           | Classificação: 2                                                                                      |  |  |  |  |  |
| 15-Atividade Precedente           | Subníveis pendentes                                                                                   |  |  |  |  |  |
| Responsável:<br>2-Data Prevista:  | Essa atividade possui 3 níveis inferiores que devem ser concluídos antes que ela possa ser executada. |  |  |  |  |  |
| 5-Nota(s):                        | Fechar                                                                                                |  |  |  |  |  |
| 5-Departamento:                   | Faturamento - Implantação                                                                             |  |  |  |  |  |
| 16-Módulo:                        |                                                                                                    |  |  |  |  |  |
| 10-Categoria:                     |                                                                                                    |  |  |  |  |  |
| 11-Área:                          |                                                                                                    |  |  |  |  |  |
| 7-Interessados:                   |                                                                                                    |  |  |  |  |  |

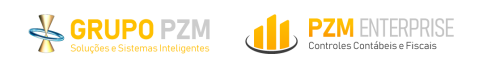

# 7. Aprovando atividade

As atividades que possuem fluxo de aprovação só serão consideradas de fato concluídas após realizada a aprovação. Todas as atividades liberadas para aprovação emitirão uma notificarão aos responsáveis pela conferência ou aprovação.

**OBS:** Caso não esteja recebendo alertas, verifique o spam ou lixo eletrônico, se comprovado não recebimento, contate um k-user.

Para aprovar ou reprovar será necessário acessar a atividade via checklist. Ao acessá-la haverá na tela um botão para aprovar ou reprovar.

| • | 6755 | Empresa -<br>Implantação/Suporte   | Divisão -<br>Implantação/Suporte             | Cronograma Mensal - 10-<br>TREINAMENTO | ATIVIDADE TESTE -TREINAMENTO K       | USER Contabilidade -<br>testes | 1 Não                | 06/10/2022<br>18:00:00 | 28/10/2022<br>11:01:05 |
|---|------|------------------------------------|----------------------------------------------|----------------------------------------|--------------------------------------|--------------------------------|----------------------|------------------------|------------------------|
|   | 6704 | Empresa -<br>Implantação/Suporte   | Divisão -<br>Implantação/Suport <del>e</del> | nemamento                              |                                      | Excluir                        | Inserir Anexos       | Baixar arquiv          | J(S)<br>13.21.23       |
|   | 6591 | Empresa<br>Implantação/Suporte     | Divisão -<br>Implantação/Suport              |                                        |                                      |                                |                      | Deimen                 |                        |
|   | 6558 | Empresa -<br>Implantação/Suporte   | Divisão -<br>Implantação/Suport              | Arquivo                                |                                      | Data/Hora                      | Usuário              | Identifica             | dor                    |
|   | 3278 | Empresa -<br>Implantação/Suporte 🏒 | Divisão -<br>Implantação/Suport              |                                        |                                      |                                |                      |                        |                        |
|   | 3277 | Empresa -<br>Implantação/Suporte   | Divisão -<br>Implantação/Suport              |                                        | Gerencia                             | dor de Anexos                  |                      |                        |                        |
|   | 3276 | Empresa -<br>Implantação/Suporte   | Divisão -<br>Implantação/Supert              |                                        |                                      |                                |                      |                        |                        |
|   | 6551 | Empresa -<br>Implantação/Suporte   | Divisão -<br>Implantação/Suport              |                                        |                                      |                                |                      |                        |                        |
|   | 6546 | Empresa -<br>Implantação/Suporte   | Divisão -<br>Implantação/Suport              |                                        |                                      |                                |                      |                        |                        |
|   | 3348 | Empresa -<br>Implantação/Suporte   | Divisão -<br>Implantação/Suport              | 8-Status:                              | Aquardando aprovação Aprovador       |                                |                      |                        |                        |
|   | 3347 | Empresa -<br>Implantação/Suporte   | Divisão -<br>Implantação/Suport              | prorudor.                              | Aprovar Reprovar                     |                                |                      |                        |                        |
|   | 6812 | Empresa -<br>Implantação/Suporte   | Divisão -<br>Implantação/Suport              | 17-Aprovador:                          | Data:                                |                                |                      |                        |                        |
|   | 6817 | Empresa -<br>Implantação/Suporte   | Divisão -<br>Implantação/Suport              | 7-Data/hora Conclusão:                 |                                      | /                              |                      |                        |                        |
|   | 3350 | Empresa -<br>Implantação/Suporte   | Divisão -<br>Implantação/Suport              | o-Data Prevista:                       | 15/07/2022 10.00                     | о-рата кеалдада: 2.            | 510 112025           |                        |                        |
|   | 491  | Empresa -<br>Implantação/Suporte   | Divisão -<br>Implantação/Suport              | E Data Provista:                       | 12/07/2022 19:00                     | 6 Data Realizada:              | 3/01/2022            |                        |                        |
|   | 3349 | Empresa -<br>Implantação/Suporte   | Divisão -<br>Implantação/Suport              | 12-Tags:                               |                                      |                                |                      |                        |                        |
| • | 6814 | Empresa -<br>Implantação/Suporte   | Divisão -<br>Implantação/Suport              | 11-Interessados:                       |                                      |                                |                      |                        |                        |
| • | 6820 | Empresa -<br>Implantação/Suporte   | Divisão -<br>Implantação/Suport              | 14-Área:                               |                                      |                                |                      |                        |                        |
|   | 6796 | Empresa -<br>Implantação/Suporte   | Divisão -<br>Implantação/Suport              | 13-Categoria:                          |                                      |                                |                      |                        |                        |
|   | 6760 | Empresa -<br>Implantação/Suporte   | Divisão -<br>Implantação/Suport              | 22-Departamento.                       | r aturamento - impiantação           |                                |                      |                        |                        |
|   | 6708 | Empresa -<br>Implantação/Suporte   | Divisão -<br>Implantação/Suport              | 22-Departamento:                       | Esturamento - Implantação            |                                |                      |                        |                        |
|   | 6646 | Empresa -<br>Implantação/Suporte   | Divisão -<br>Implantação/Suport              | br.pzmapp.com.br/ga/pzmv               | veb 2020 v20/routes.php?f=CadEctekOp | eCRN&popup=1&ActEvt=2&CRN      | I ID=176&CRN_CTEK_II | D=6551&CRN_AT          | / ID= @                |
|   | 6561 | Empresa -<br>Implantação/Suporte   | Implantação/Suport                           | P7M WEB - Enterprise - Controle (      | antábil a Fircal - Google Chrome     | C-0013000308 -                 | 0.010                | 12/10012022            |                        |

Para aprovar – Clique em "Aprovar"

Para reprovar – Clique em "Reprovar". Ao optar por reprovar, informe o motivo da reprovação e cliquei em confirmar.

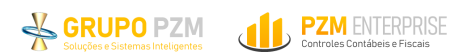

| 13-Categoria:          |                             |                         |
|------------------------|-----------------------------|-------------------------|
| 14-Área:               |                             |                         |
| 11-Interessados:       | Justificativa de Reprovação |                         |
| 12-Tags:               |                             |                         |
| 5-Data Prevista:       | 13/                         |                         |
| 7-Data/hora Conclusão: |                             |                         |
| 17-Aprovador:          | USI<br>Dat<br>Sta<br>Au     |                         |
| 8-Status:              | Agu                         |                         |
|                        |                             |                         |
| Arquivo                |                             | Identificador           |
|                        | Confirmar Cancelar          | nexos Baixar arquivo(s) |
|                        |                             | Inserir Comentário      |
| Data                   | Comentário                  | Usuário:                |
|                        | Nenhum registro encontrado  |                         |

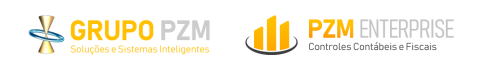

#### 8. Contato com suporte

Para realizar a abertura de um chamado com o time de suporte PZM é necessário reportar o problema inicialmente ao k-user e caso ele mesmo não consiga apresentar uma solução fará a abertura de ticket por meio da plataforma de atendimento.

O modelo de atendimento do suporte à plataforma PZM Enterprise ocorre da seguinte forma:

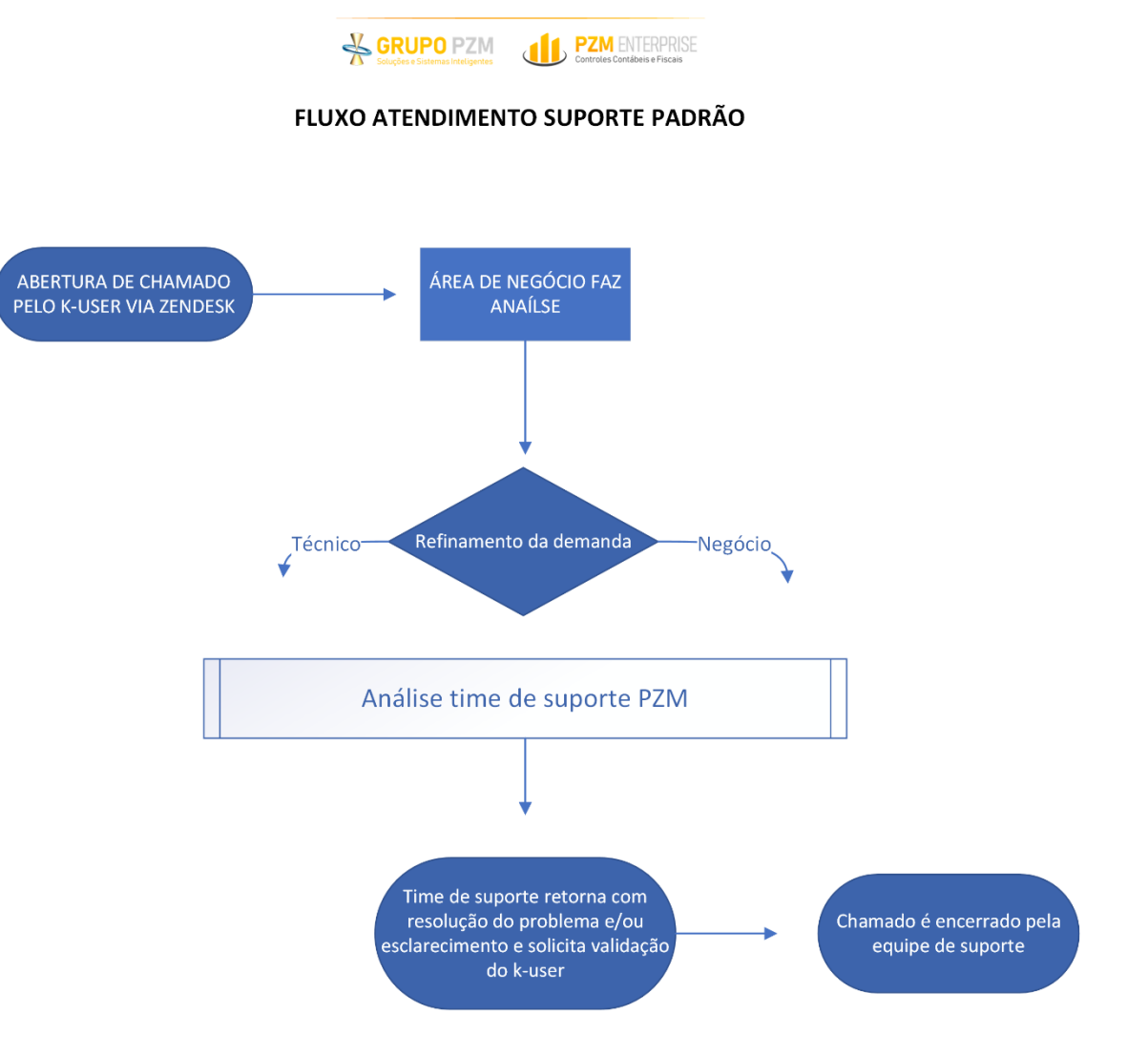

powered by © GRUPO PZM